# Instructivo de la actividad FRONTERA **BIG WEEKEND** 11, 12 y 13 de mayo

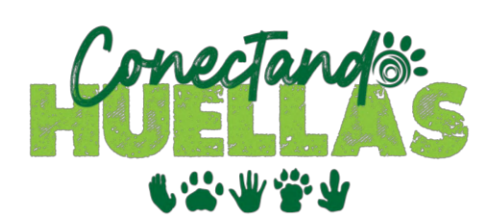

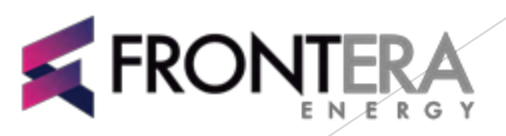

En Frontera tendremos nuestra propia versión del Global Big Day.

¿Cómo se desarrollará nuestro Frontera Big Weekend?

- Cada trabajador de Frontera deberá tomar fotos de las aves que vea durante el fin de semana del 11, 12 y 13 de Mayo.
- 2. Cada trabajador se deberá registrar en la plataforma iNaturalist, a través de la página de internet o descargando la app en su celular (Ver instructivo de registro).
- Las fotos deberán ser subidas a la plataforma iNaturalist, a través de la app o desde la página internet (ver instructivo de publicación de fotos). Para subir una foto, es importante tener coordenadas del lugar o ubicarse en el mapa de la plataforma.
- 4. Al final de la jornada, se evaluará la persona con mayor cantidad de registros, la mayor cantidad de especies y la mejor fotografía.

# Registro en la plataforma iNaturalist

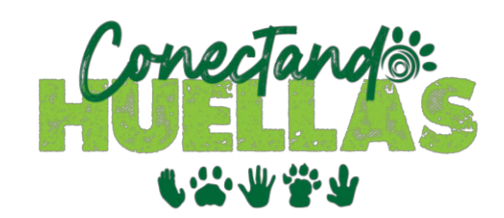

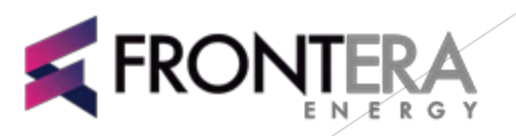

## Así puedes participar:

Paso 1. Ingresa a la página https://www.inaturalist.org Paso 2. Crea una cuenta nueva

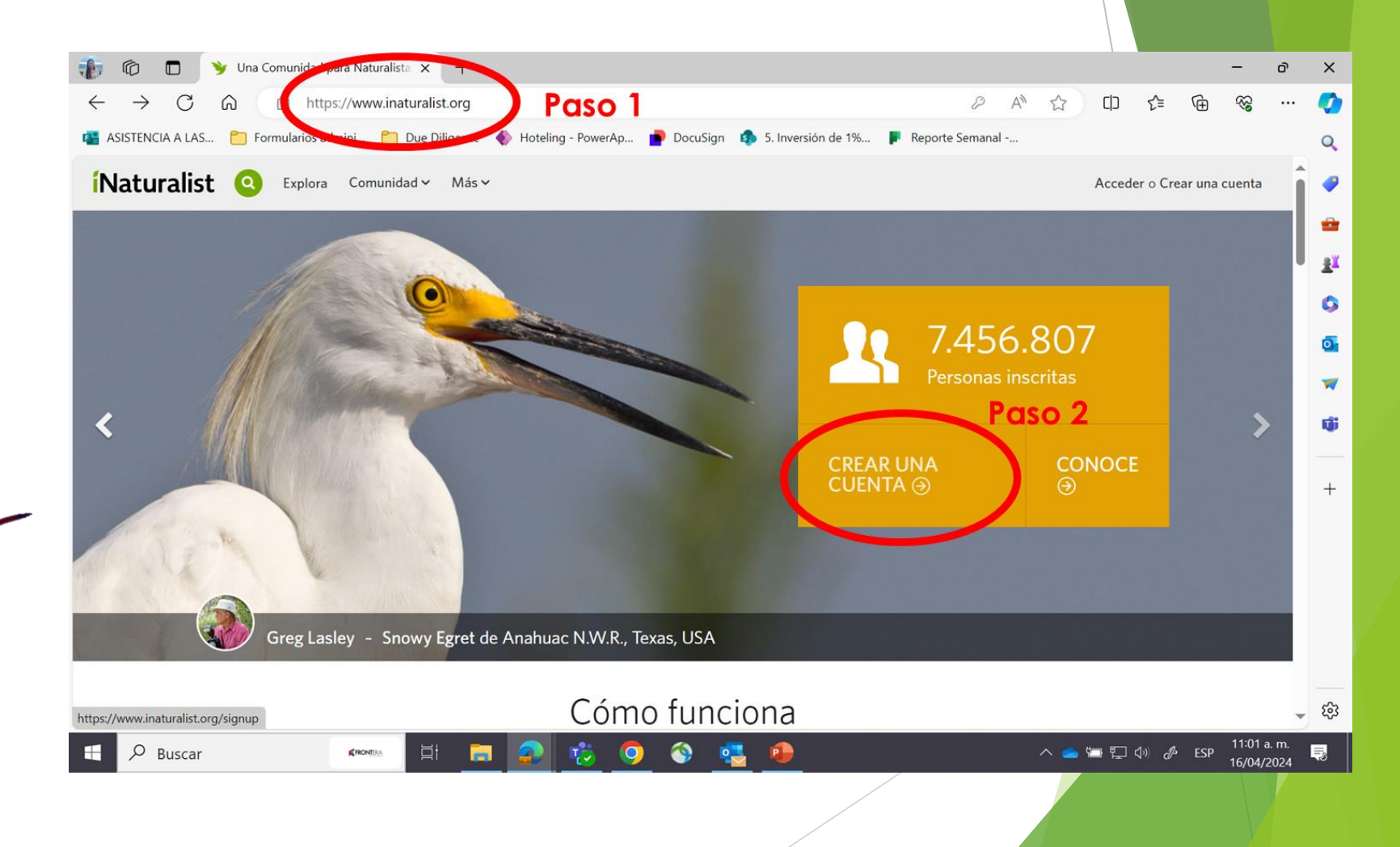

# Paso 3. Registrate con tu correo institucional Paso 4. Diligencia los demás datos solicitados

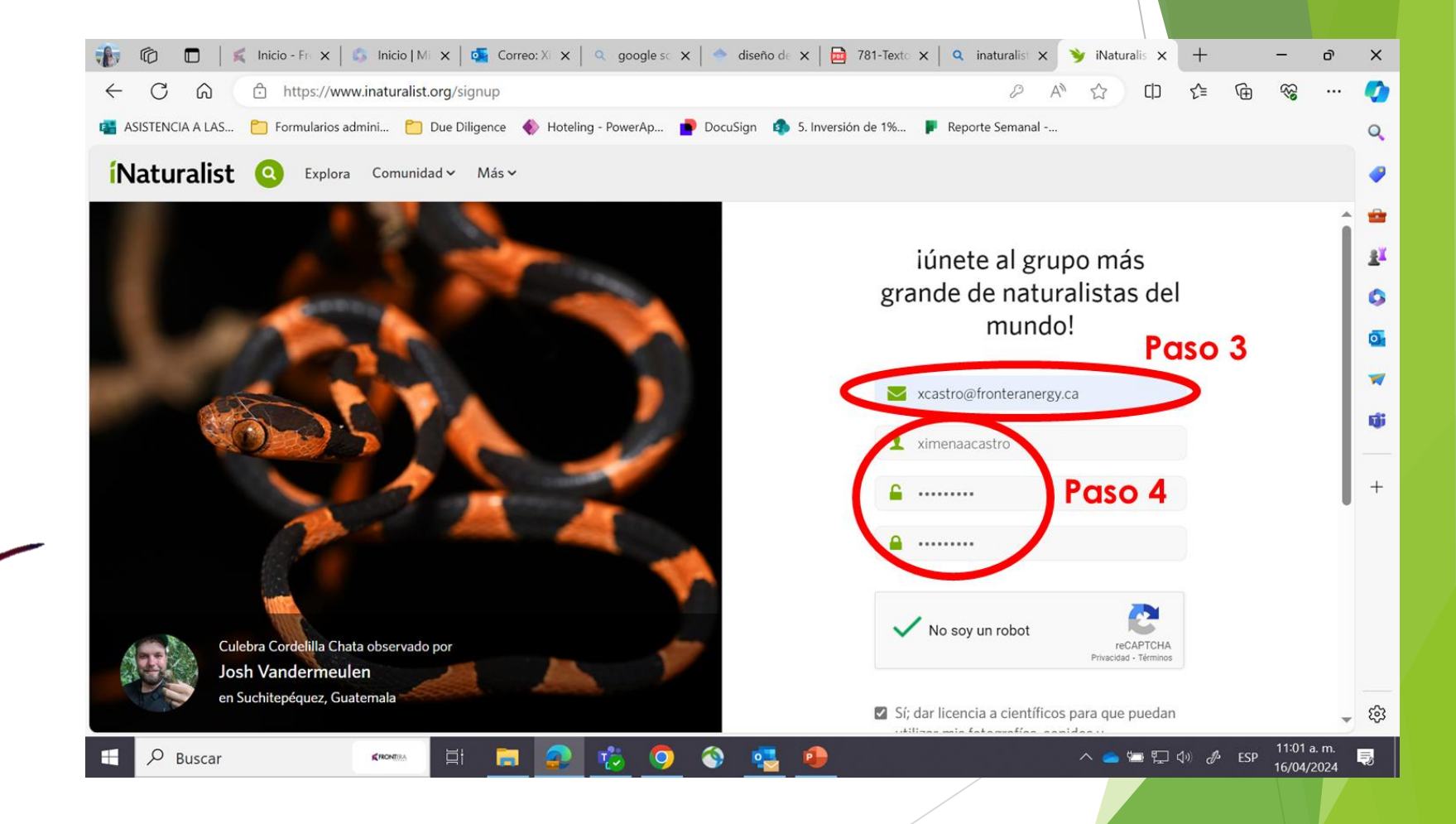

## Una vez estés registrado:

# Paso 5. Busca el proyecto **Aves de Frontera Energy** Paso 6. Click en el proyecto

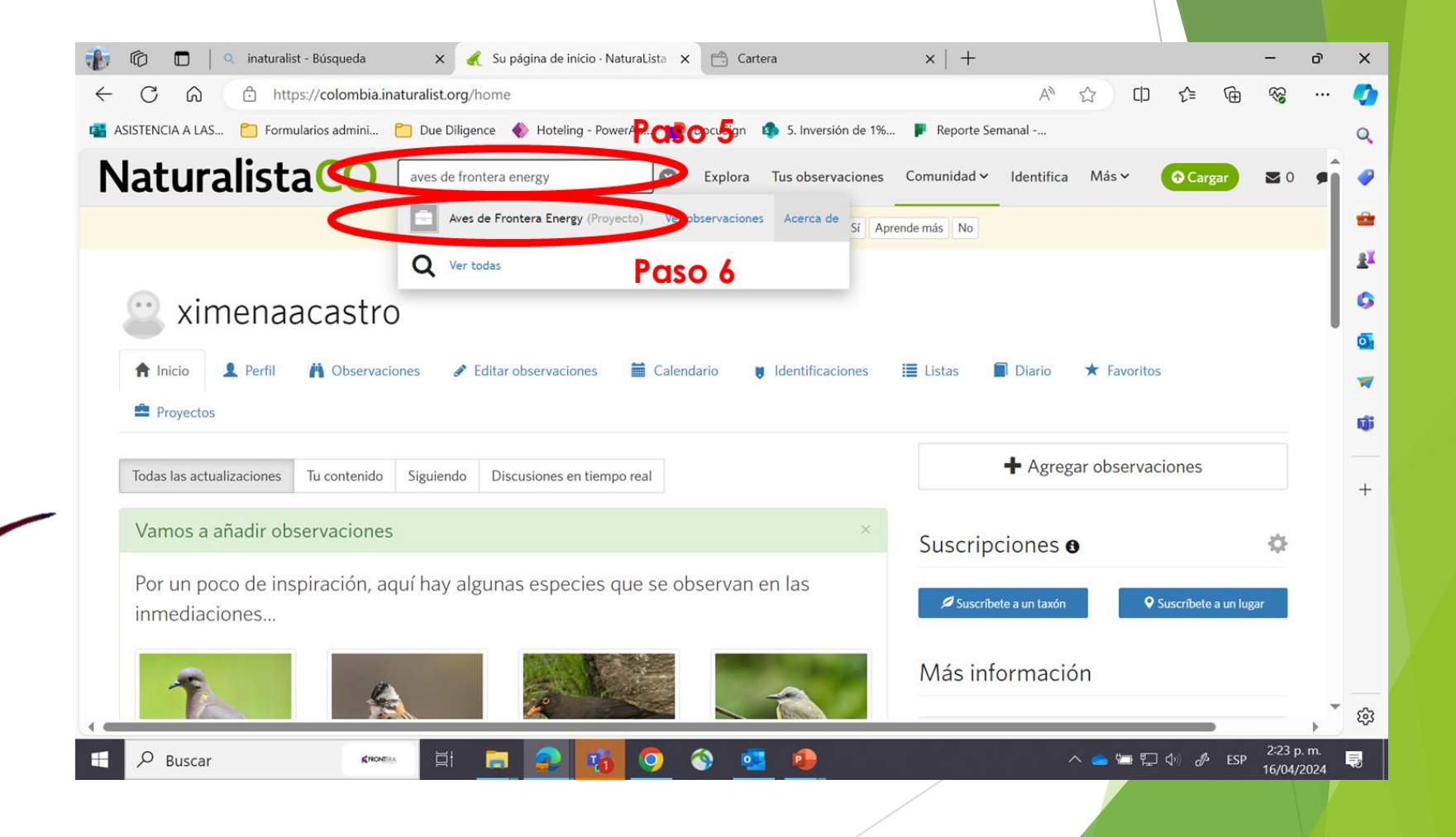

# Paso 7. Click en Únete

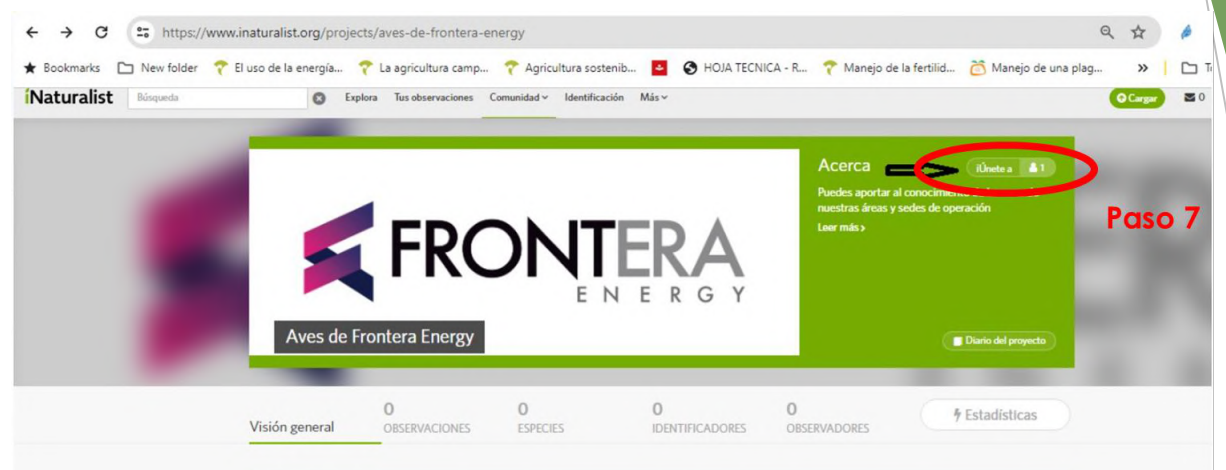

## Paso 8. Click en Si, quiero participar

#### « Aves de Frontera Energy

¿Quieres unirte a Aves de Frontera Energy?

#### Acerca de este proyecto

Puedes aportar al conocimiento de las aves de nuestras áreas y sedes de operación

#### Curadores del proyecto

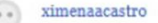

0 observations

#### Reglas para añadir observaciones

- · debe estar en el taxón Animalia
- una de las siguientes opciones debe ser cierta:
- debe ser observado en Cundinamarca, CO
- debe ser observado en Casanare, CO
- debe ser observado en Meta, CO
- debe ser observado en Magdalena, CO debe ser observado por ximenaacastro
- debe tener el nivel de calidad: Investigación, necesita identificador

#### otro

#### Recibe actualizaciones de este proyecto

Si, quiero participar

este proyecto en tu tablero y en los correos diarios. ncelar

Paso 8

# Instructivo para subir fotos

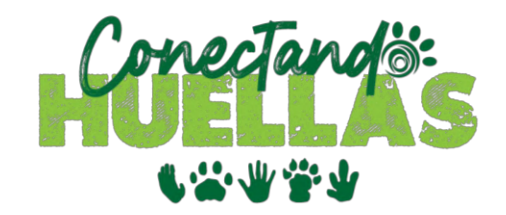

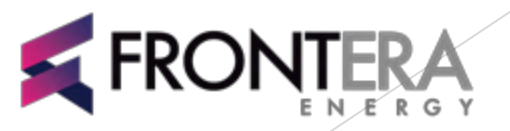

### Desde el celular:

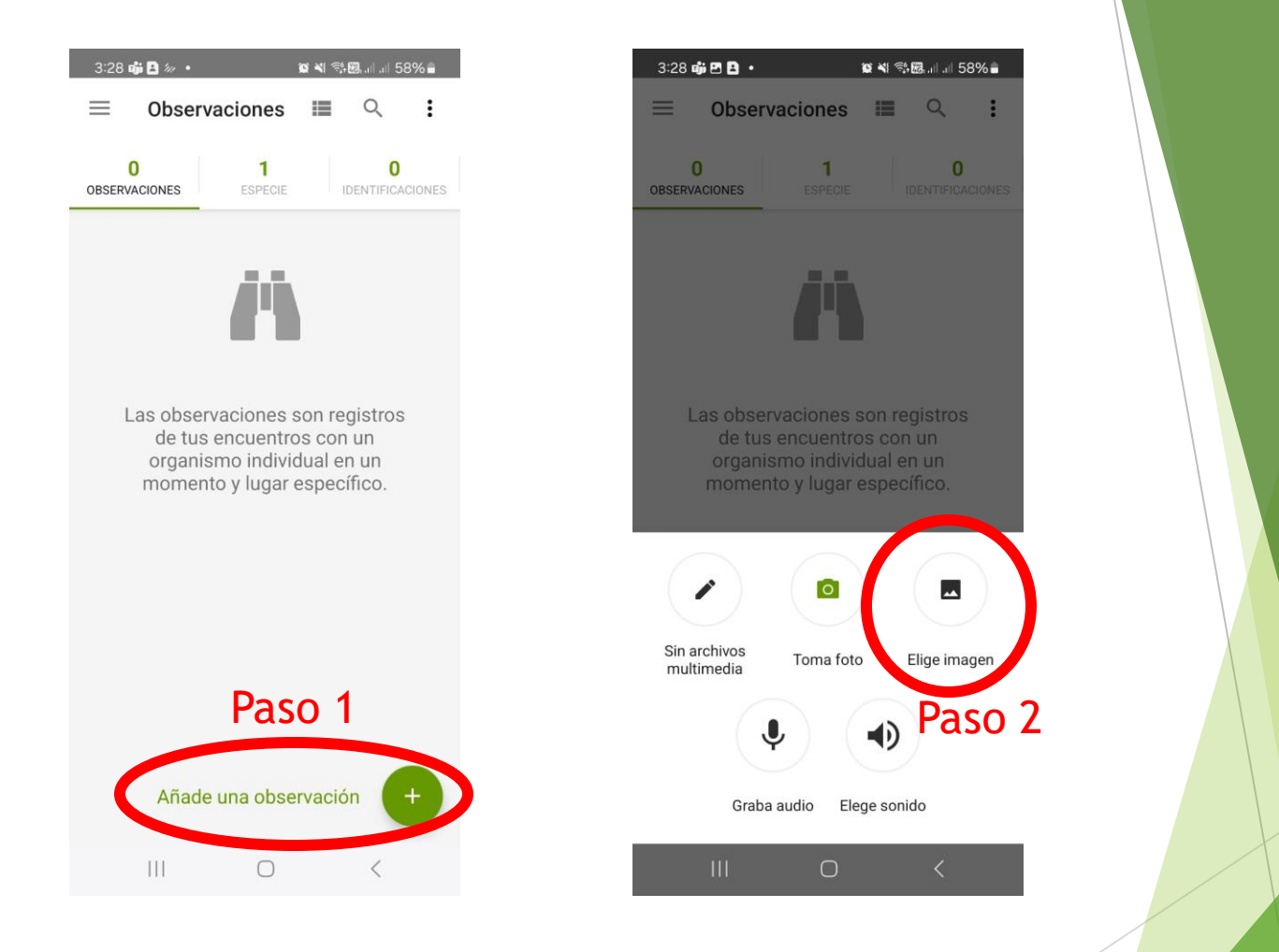

Paso 1. **Añade una observación** Paso 2. **Elige una foto**: Busca en tu celular la foto que quieres subir. Selecciónala y súbela

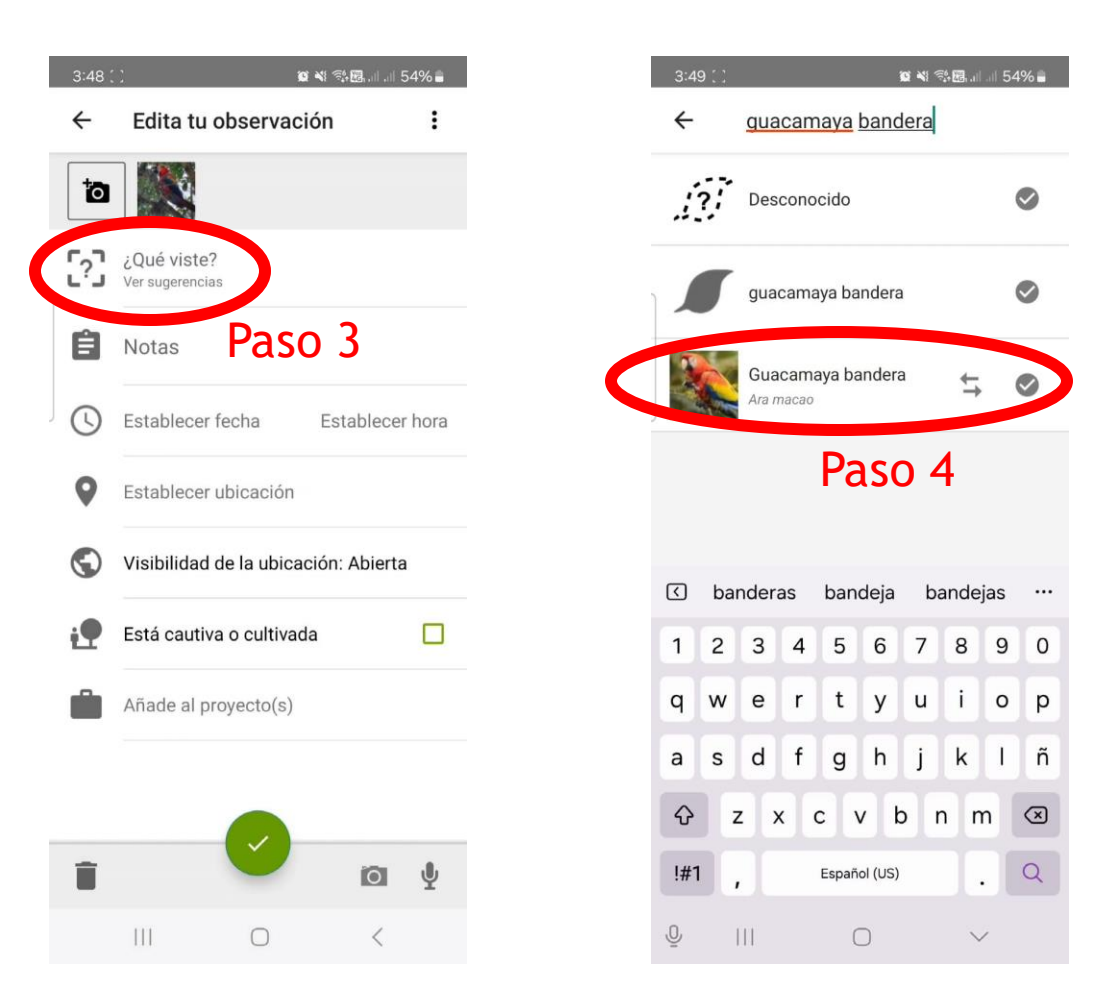

Paso 3. Selecciona **¿Qué viste?** Paso 4. Escribe el nombre del ave que viste. Si no sabes cual es, la app te da sugerencias.

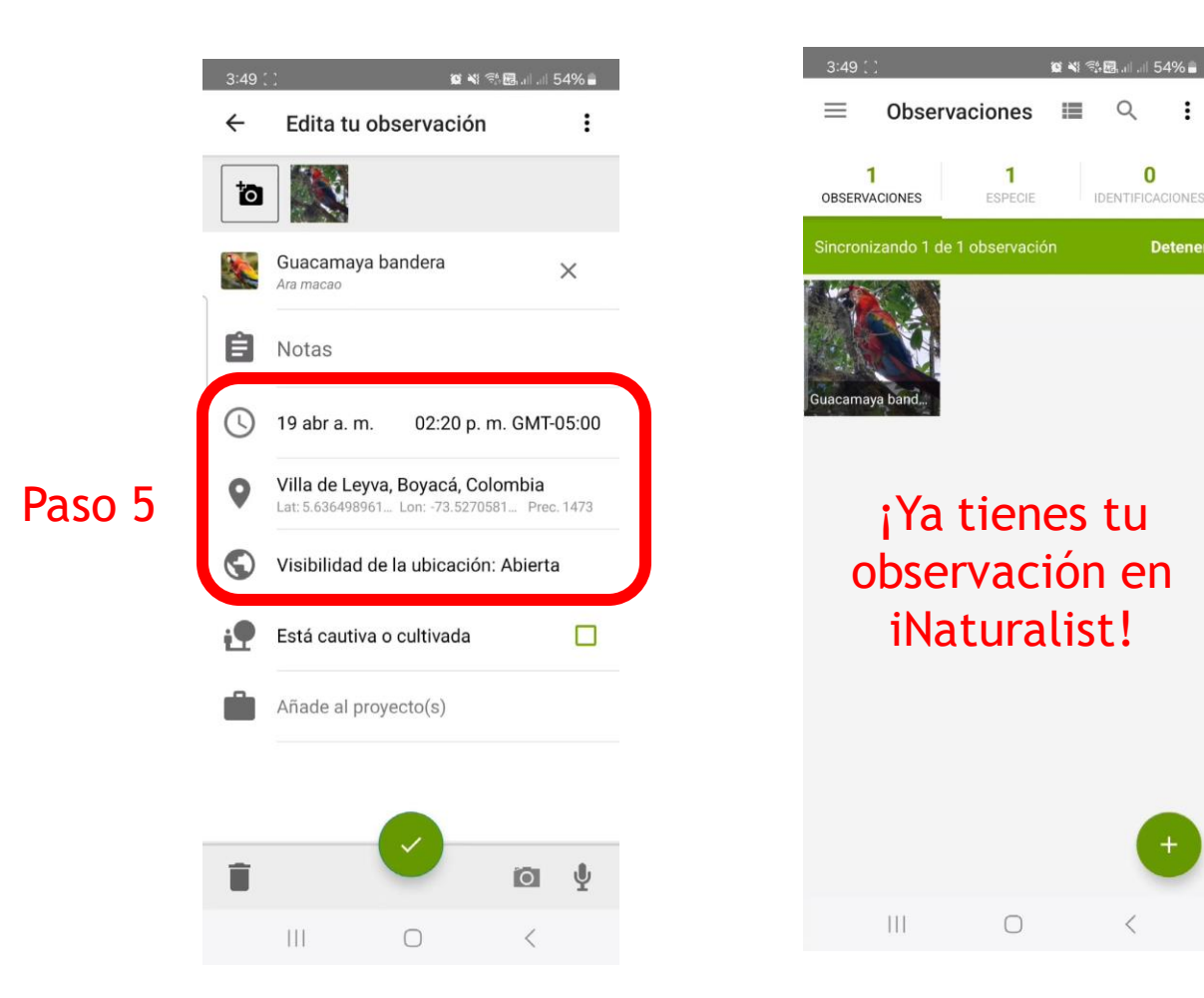

Paso 5. Termina de diligenciar estos datos. Es importante que sepan a qué hora fue el avistamiento (es información útil para investigaciones científicas), las coordenadas o el nombre de la vereda o un punto de referencia.

# Desde el computador:

| aturalist       | Buscar               | S Explora           | Tus observaciones Comunidad 🗸 | ldentifica Más∨                                                        | ⊙ Cargar ≥ 0 ● 0 🕑 ∽                                                               |
|-----------------|----------------------|---------------------|-------------------------------|------------------------------------------------------------------------|------------------------------------------------------------------------------------|
| EVENTO EN CURSO | FRC                  | DNŢ                 |                               | Acerca de<br>Puedes aportar al<br>nuestras áreas y se<br>Conocer más > | Miembros 🔺 4<br>conocimiento de las aves de<br>edes de operación<br>🌣 Tu membresía |
| 🗲 Av            | es de Frontera Ene   | rgy                 |                               | 🌣 Modifica proyec                                                      | to Diario del proyecto                                                             |
| /isión de conju | 1<br>nto OBSERVACIÓN | <b>1</b><br>ESPECIE | <b>O</b><br>IDENTIFICADORES   | <b>1</b><br>OBSERVADOR                                                 | F Estadísticas                                                                     |
| Pas             | o 1. Click           | en <b>Carç</b>      | gar                           |                                                                        |                                                                                    |

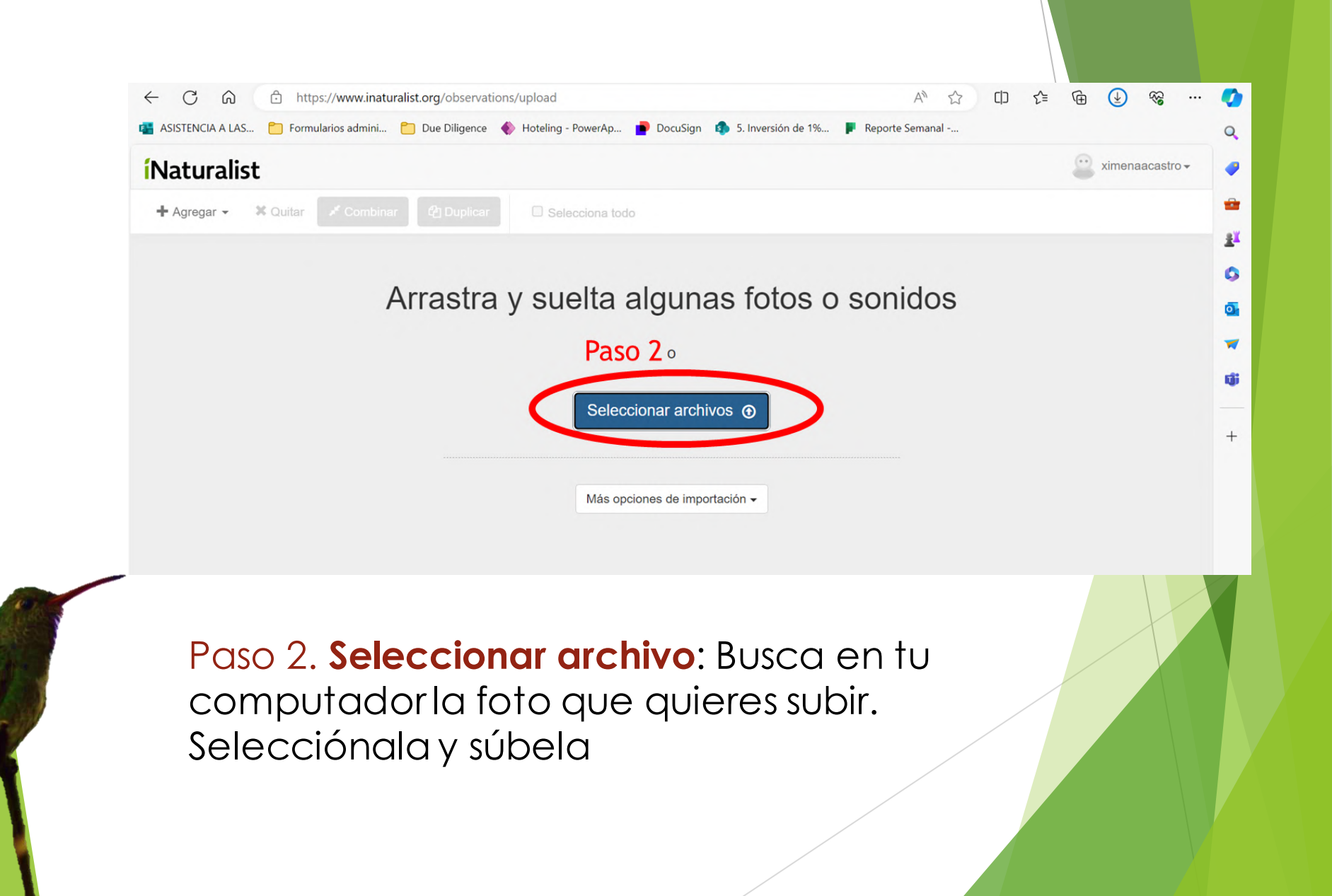

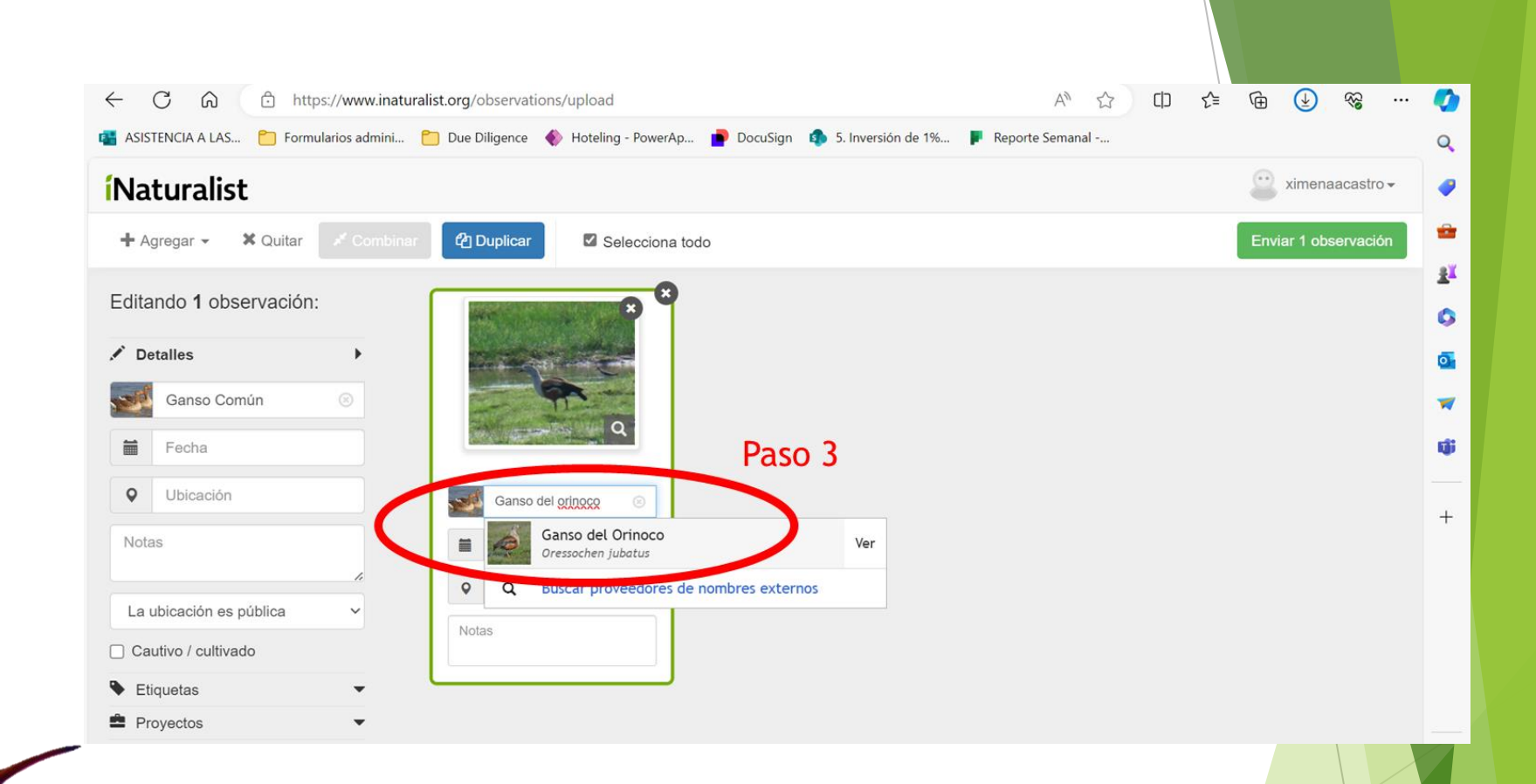

Paso 3. Escribe el nombre del ave que viste. Si no sabes cual es, puedes escribir el nombre de la familia (loros, patos, gansos, colibríes, etc). La página te dará opciones

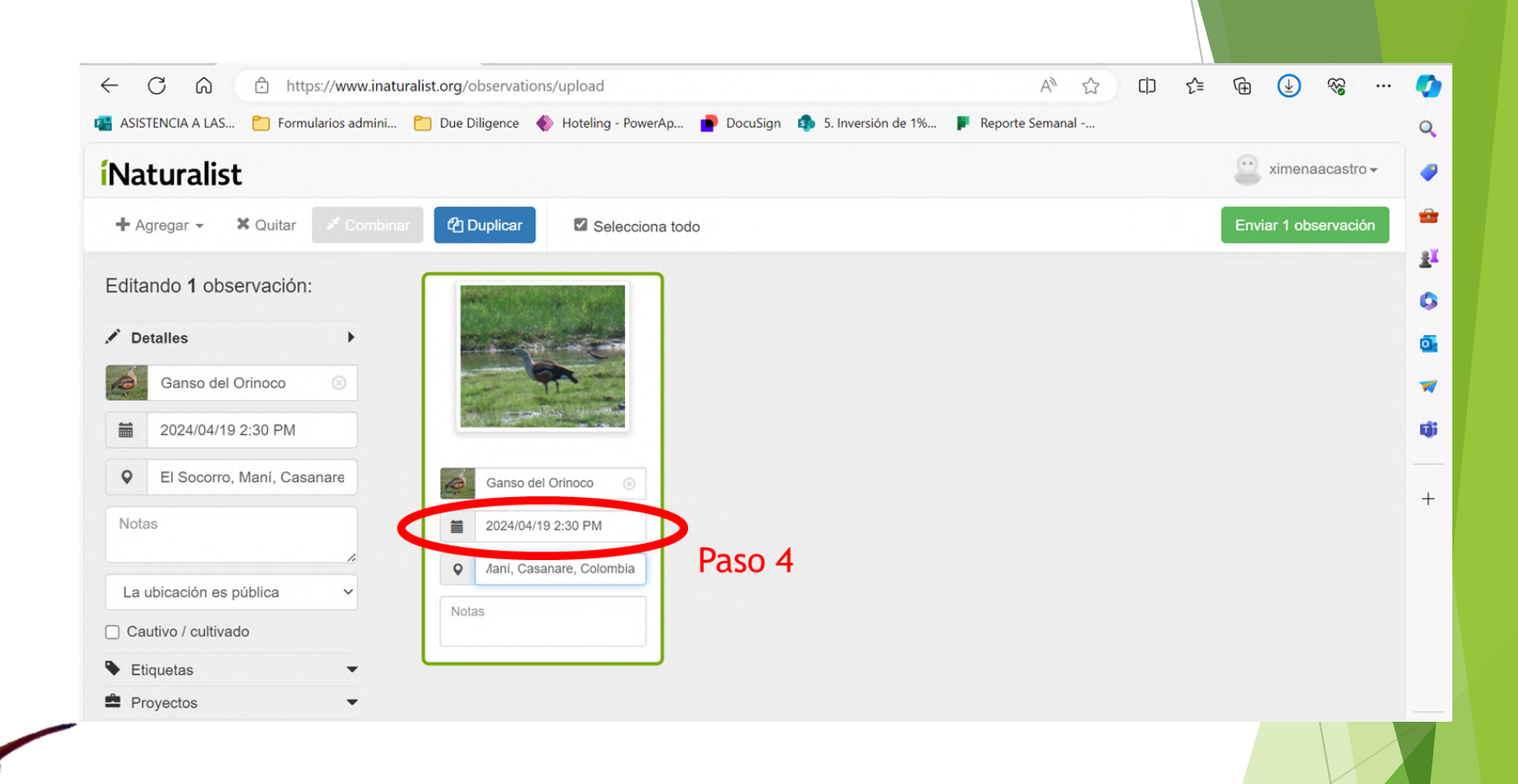

# Paso 4. Diligencia la fecha y la hora de la observación

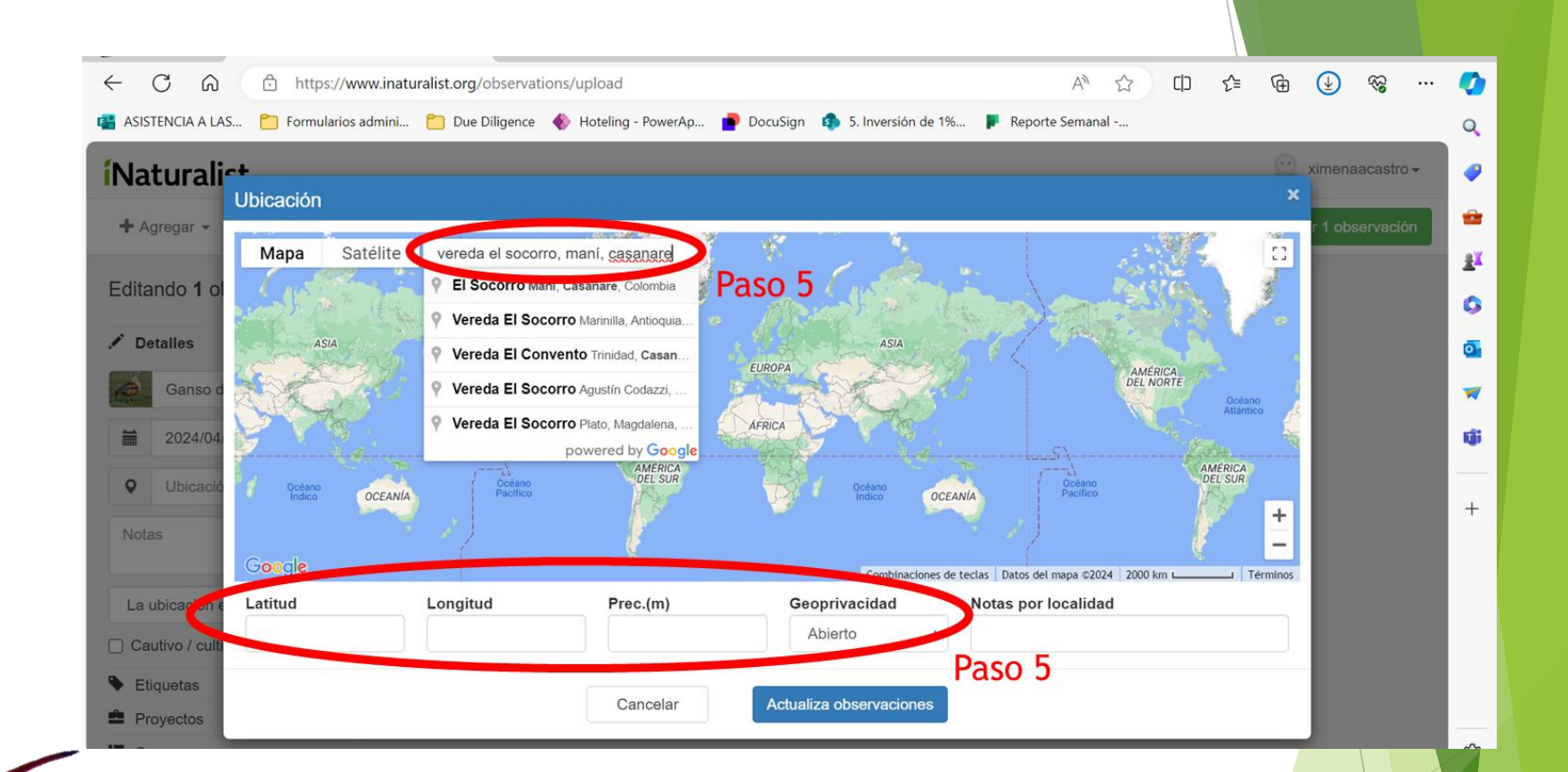

Paso 5. Diligencia las coordenadas o el nombre de la vereda o un punto de referencia.

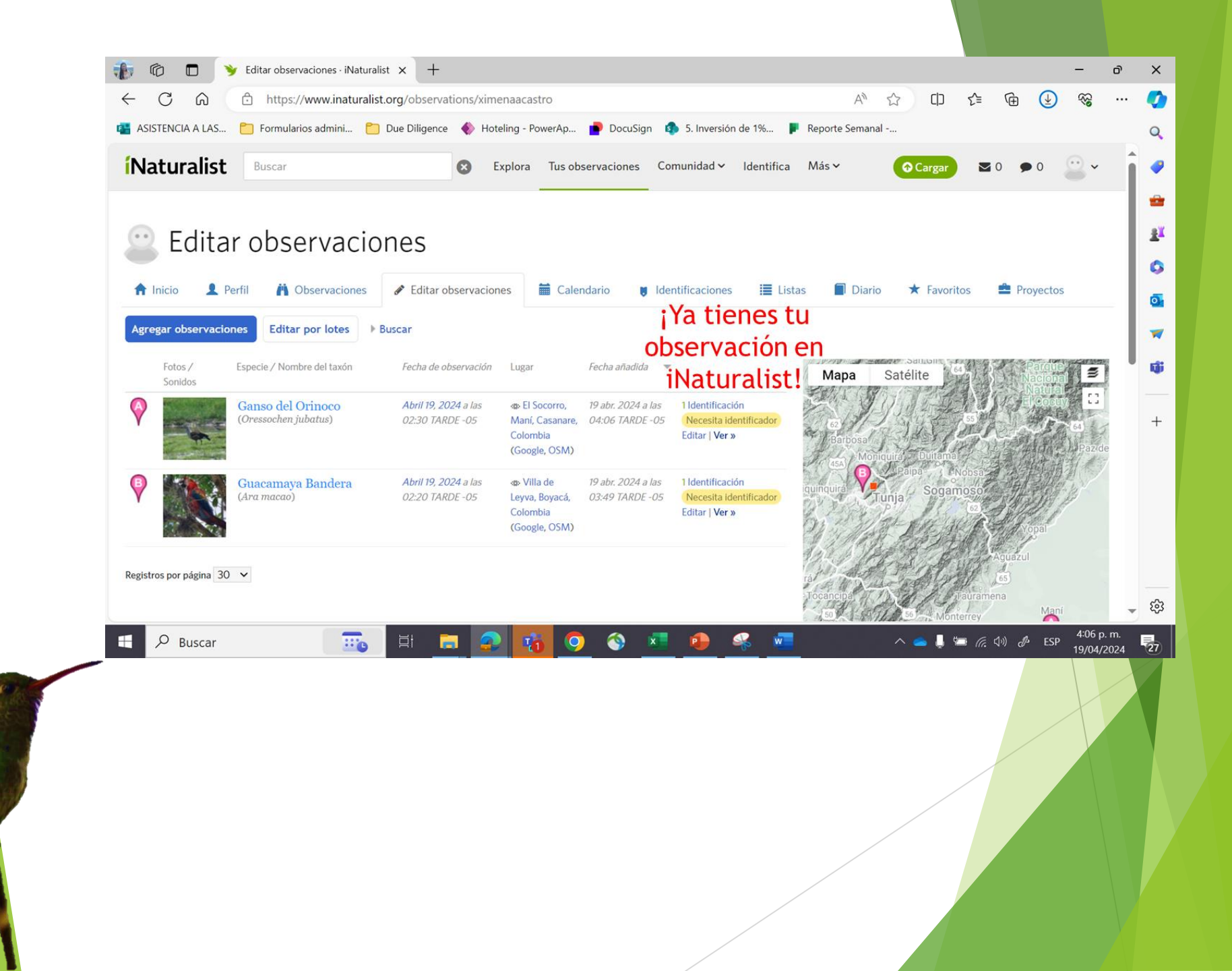

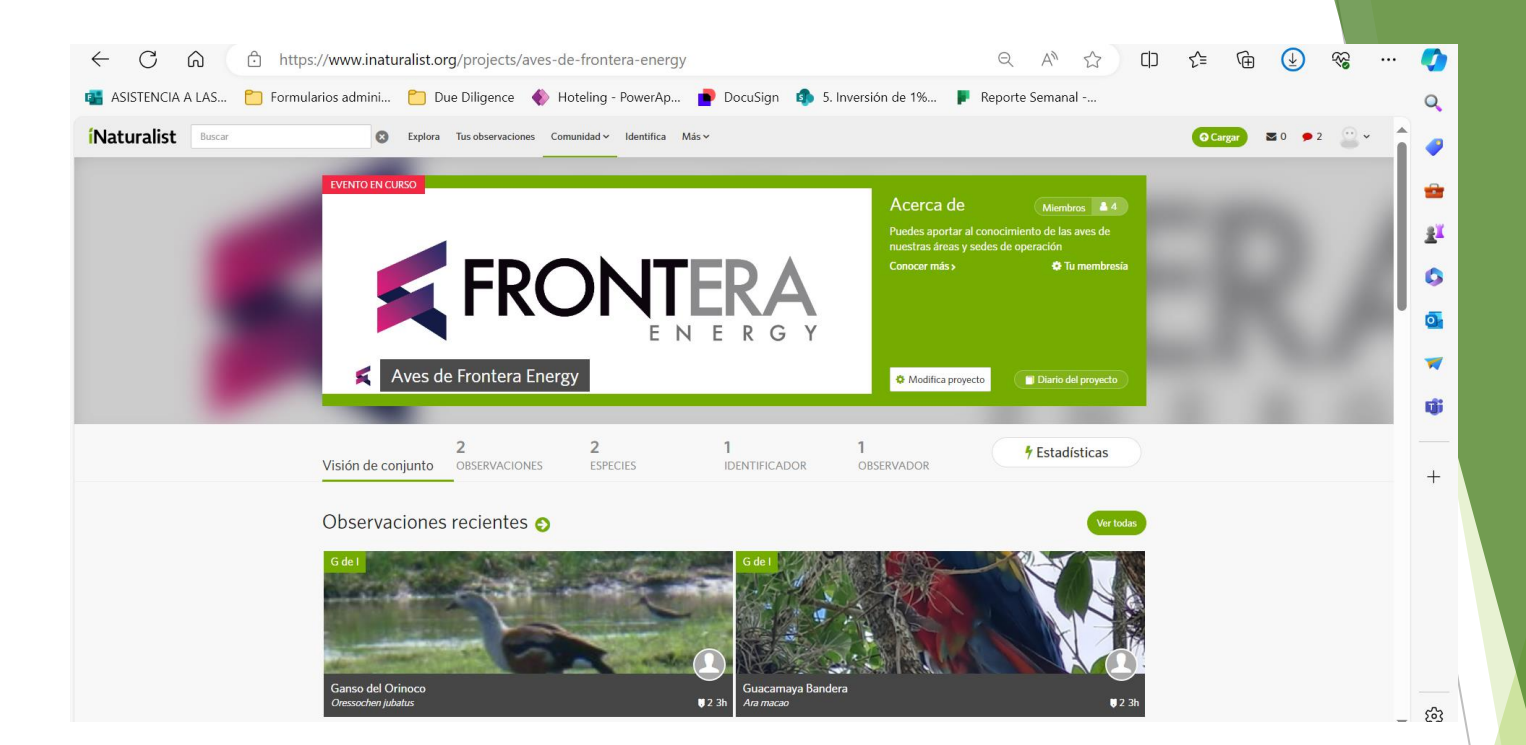

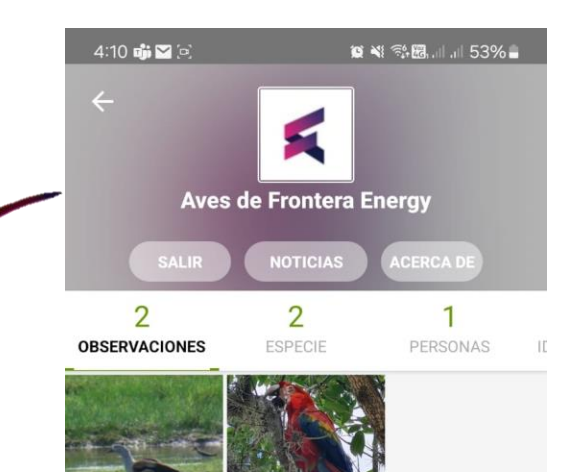

Guacamaya bar

Ganso del Orinoco

Tanto desde el computador como de la app, puedes ver tus registros en el proyecto

# **FRONTERA BIG WEEKEND**11, 12 y 13 de mayo

Te invitamos a que hagas registros durante estos días para que te familiarices con la plataforma de iNaturalist.

Ten en cuenta que, para nuestra actividad, solo serán válidas las fotos tomadas y subidas a la plataforma durante los días 11, 12 y 13 de mayo

Puedes aportar al conocimiento de las aves de nuestras áreas y sedes de operación